# How to set up external transfers via online banking

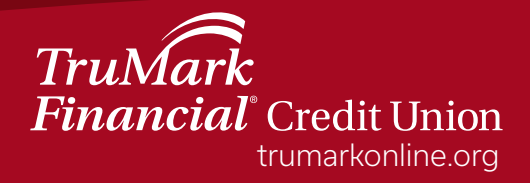

## How to set up external transfers in online banking

Step 1: Log into online banking

- Step 2: Select the "Transfers & Payments" tab
- Step 3: From the drop down menu, select "External Transfers"

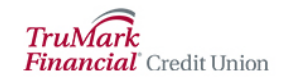

| Accounts | Account Services | Transfers & Payments              | Card S |
|----------|------------------|-----------------------------------|--------|
|          |                  | Internal Transfers                |        |
|          |                  | External Transfer                 |        |
|          |                  | Bill Pay                          |        |
|          |                  | Loan Payment from another CU/Bank |        |
|          |                  | Send money with Zelle®            |        |

Step 4: Select "Schedule External Transfer"

I want to <u>View Scheduled Transfers</u> <u>Schedule External Transfer</u> <u>Manage External Accounts</u>

Step 5: To add an external account, select "+ Add an Account". (If the external account is already listed, please proceed to Step 9)

+ Add an Account

## Step 6: Enter the requested information for the external account you would like to add

### External Transfer - Add Account

| Please provide your other Financial Institution information below |  |  |  |  |
|-------------------------------------------------------------------|--|--|--|--|
| Account type                                                      |  |  |  |  |
| Select V                                                          |  |  |  |  |
| Enter Financial Institution Name or 9 Digit Routing Number        |  |  |  |  |
| I fmatch not found on name, please enter routing number           |  |  |  |  |
| Please enter your account number                                  |  |  |  |  |
| Please enter your account number                                  |  |  |  |  |
| Please confirm your account number                                |  |  |  |  |
| Please confirm your account number                                |  |  |  |  |

Step 7: Select "Continue"

## Continue

Step 8: After the account has been added, select "Schedule External Transfer"

I want to

View Scheduled Transfers

Schedule External Transfer

Manage External Accounts

Step 9: Choose the account you would like to transfer money from Step 10: Choose the account you would like to transfer money to Step 11: Enter the amount of money you would like to transfer

## Schedule External Transfer

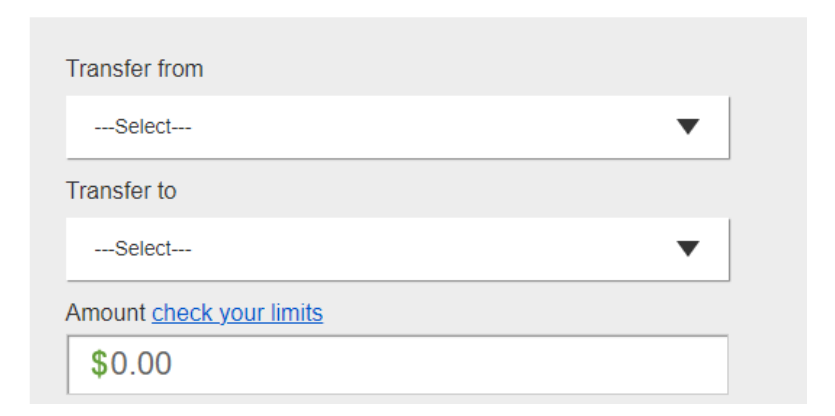

Step 12: Enter the date for the transfer to occur

Step 13: Check "Repeat" if you would like this transfer to repeat and enter

occurrence and duration information requested

Step 14: Check "I agree to the Terms & Conditions"

Step 15: Select "Schedule Transfer"

| Initiate transfer on                                         |  |  |  |  |
|--------------------------------------------------------------|--|--|--|--|
| It may take up to 3 business days for transfers to complete. |  |  |  |  |
| Schedule Transfer Cancel                                     |  |  |  |  |

## Step 16: After reviewing the information, select "Schedule Transfer"

#### Schedule External Transfer Review

| Transfer from                          | Premium Checking 1234 |
|----------------------------------------|-----------------------|
| Transfer to                            | Savings 5678          |
| Transfer amount                        | \$0.01                |
| Transfer initiation date               | 09/16/2022            |
|                                        |                       |
| Schedule Transfer Edit Transfer Cancel |                       |

Step 17: Select "Continue"

Continue

TruMark Financial how-to series:

Account transfers

**Biometric authentication** 

Money Management

Check deposits

**Daily transfers** 

Daily account balance alerts

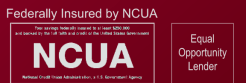

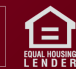